# La procédure Smart Expertise

| 1. <u>Réception de la mission "Smart Expertise" via la boîte postale</u>                                                                                                    |
|----------------------------------------------------------------------------------------------------|
| La compagnie d'assurances dépose une "Smart Expertise" dans votre boîte postale.                                                                                                    |
| Celle-ci se différencie par la phrase imprimée sur le suivi :                                                                                                    |
| Le délai de traitement est dépendant de la compagnie SMART EXPERTISE : VEUILLEZ ETABLIR ET CLOTURER VOTRE DEVIS<br>AU PLUS TARD LE 30/03/16                                                                          |
| La mission se place dans le tableau 💡 Smart sous la section 💿 Nouvelles expertises .                                                                                                    |
| Si vous ne clôturez pas votre devis <u>avant</u> la date d'expiration, la "Smart Expertise" devient une expertise classique et passe dans le tableau interview sous la section interview Smart Expertises expirées . |
| <ol> <li><u>Création du devis avant la date d'expiration et avant de commencer les réparations</u></li> <li>Faites un clic droit avec votre souris sur la "Smart Expertise" dans le tableau Smart</li> </ol>         |
| puis cliquez sur Nouveau devis basé sur mission sélectionnée                                                                                                    |
| Toutes les données administratives sont reprises de l'expertise.                                                                                                    |
| Réalisez votre calcul Audatex, introduisez les photos puis complétez <u>entièrement</u> le cadre <u>Smart</u>                                                                                                    |
|                                                                                                    |
| Le véhicule est prohablement en perte totale                                                                                                    |
| Le véhicule présente plusieurs zones de dégâts de natures différentes                                                                                                    |
| Le calcul est conforme mais un conseil technique de l'expert est nécessaire                                                                                                    |
| Le calcul est conforme mais le véhicule nécessite un passage au contrôle technique                                                                                                    |
| ○ L'importance des dégâts nécessite le passage d'un expert sur place                                                                                                    |
|                                                                                                    |
| 3. <u>Clôture du devis</u>                                                                                                    |
| La procédure de clôture reste inchangée : cliquez sur opuis effectuez la transmission.                                                                                                    |
| Après la clôture de votre devis, vous recevez immédiatement une copie de l'expertise 🏶 En cours d'analyse dont le suivi reprend le message suivant :                                                                 |

SUIVI SMART EXPERTISE : VOTRE DEVIS EST EN COURS D'ANALYSE, VEUILLEZ ATTENDRE LA CONFIRMATION

## 4. Suite du traitement de l'expertise

Après analyse par l'expert, vous recevez une nouvelle copie de l'expertise et 2 cas peuvent se présenter :

- L'expertise est clôturée et se trouve alors dans la section 📗 Smart Expertises .

Vous pouvez immédiatement commencer les travaux de réparation et une fois ceux-ci exécutés, demander le paiement direct éventuel.

### - L'expertise n'est pas clôturée

Un des messages suivants apparaît alors dans le suivi de l'expertise et celle-ci est classée dans la section appropriée :

| En cours d'analyse               | SMART EXPERTISE : EN COURS DE VALIDATION PAR L'EXPERT                                       |
|----------------------------------|---------------------------------------------------------------------------------------------|
| 🔍 Intervention expert à distance | <b>SMART EXPERTISE : DOIT ETRE TRAITEE A DISTANCE AVEC L'EXPERT</b><br>( <i>NOM + TEL</i> ) |
| R Intervention expert sur site   | <b>SMART EXPERTISE : DOIT ETRE TRAITEE SUR PLACE AVEC L'EXPERT</b> ( <i>NOM + TEL</i> )     |

Dans l'un de ces cas, vous devez attendre le passage ou l'intervention de l'expert désigné pour commencer les travaux de réparation puis demander le paiement direct éventuel.

## 5. Cas particuliers : abandon et perte totale

#### - Abandon

Faites un clic droit sur la "Smart Expertise" entrante puis cliquez sur Abandon de la Smart Expertise .

Introduisez la raison de l'abandon puis cliquez sur OK : la mission part en abandon et revient clôturée en une seule étape.

#### - Perte totale

Si la perte totale semble probable, la procédure est simplifiée : le calcul Audatex n'est plus obligatoire.

Faites un clic droit sur la "Smart Expertise" entrante puis cliquez sur Procédure perte totale .

Précisez le statut du véhicule et introduisez des photos.

Après avoir cliqué sur OK, l'expert recevra immédiatement l'expertise afin qu'il puisse procéder au traitement de celle-ci.